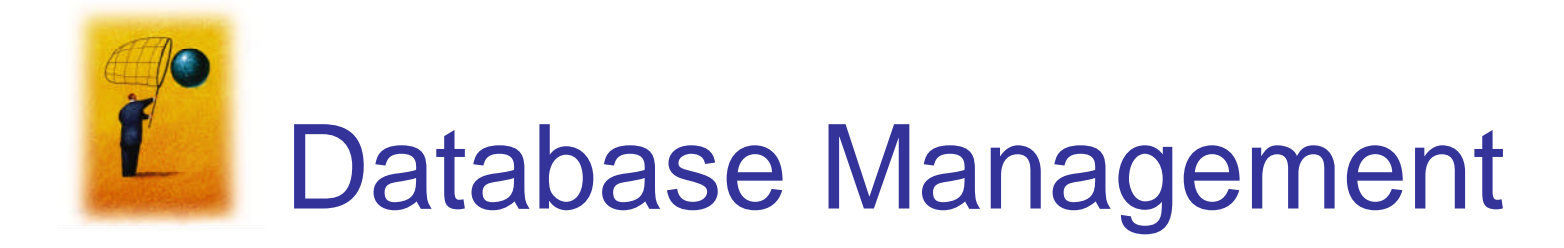

An Introduction to Databases

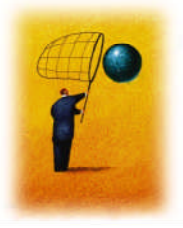

#### Database Management

- Database (Relational database)
  - A database is a collection of one or more (usually related) tables that has been created with database-management software.
    - Microsoft Access is one of the best known database-management products.
    - Some other prominent ones are that Oracle, SQL server, and DB2.

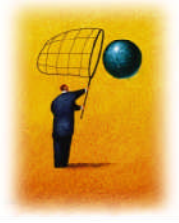

#### MS Access: MEGACITIES.MDB

- Tables
  - Cities
  - Countries
- The relationship between cities and Countries are many-to-1 relationship.

| MEGACITIES :                 | Database (Acces<br>an 🎦 New   🗙   -                          | s 2000 file format) 📃 🗖 🔀                             | 3                                               |
|------------------------------|--------------------------------------------------------------|-------------------------------------------------------|-------------------------------------------------|
| Objects Tables Queries Forms | Create table<br>Create table<br>Create table<br>Create table | in Design view<br>by using wizard<br>by entering data |                                                 |
| Groups                       | Countries                                                    | Cities                                                | Countries<br>sountry<br>pop2005<br>monetaryUnit |
|                              |                                                              |                                                       | ×                                               |

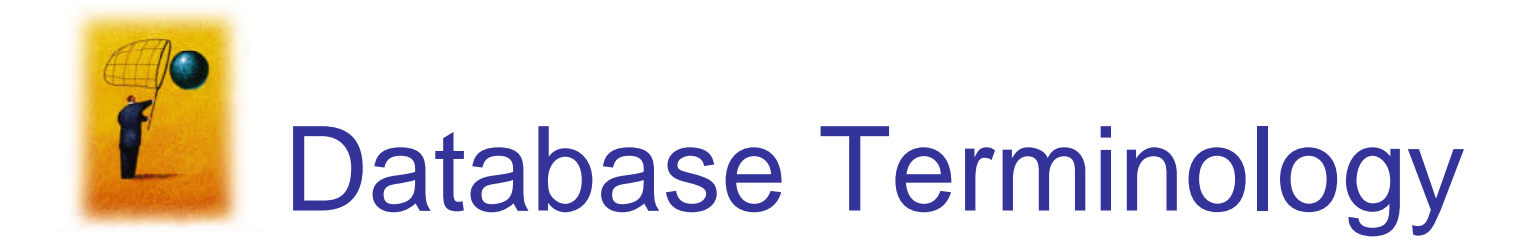

- A table is a rectangular array of data.
- Each column of the table, called a **field**, contains the same type of information.
- Each row, called a **record**, contains all the information about one entry in the database.

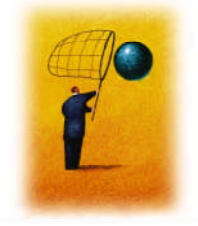

### Sample Table – Cities Table

| - 1 | city        | country    | pop2005 | pop2015 |        |
|-----|-------------|------------|---------|---------|--------|
| ==  | Bombay      | India      | 18.2    | 22.6    |        |
|     | Calcutta    | India      | 14.3    | 16.8    | _ /    |
|     | Delhi       | India      | 15.1    | 20.9    | Row /  |
|     | Dhaka       | Bangladesh | 12.4    | 17.9    | record |
|     | Jakarta     | Indonesia  | 13      | 17.5    |        |
| J.  | Lagos       | Nigeria    | 11      |         |        |
|     | Mexico City | Mexico     | 19      | 20.6    |        |
|     | New York    | USA        | 18.5    | 19.7    |        |
|     | Sao Paulo   | Brazil     | 18.2    | 20      |        |
|     | Tokyo       | Japan      | 35.2    | 36.2    |        |

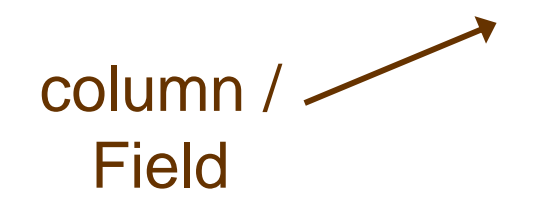

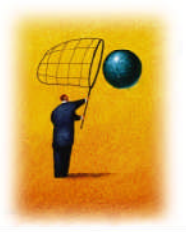

### Sample Table – Countries Table

| country    | pop2005 | monetaryUnit |
|------------|---------|--------------|
| Bangladesh | 141.8   | taka         |
| Brazil     | 186.4   | real         |
| China      | 1316.8  | yuan         |
| India      | 1103.4  | rupee        |
| Indonesia  | 222.8   | rupiah       |
| Japan      | 128.1   | yen          |
| Mexico     | 107     | peso         |
| Nigeria    | 131.5   | naira        |
| Russia     | 143.2   | ruble        |
| USA        | 298.2   | dollar       |

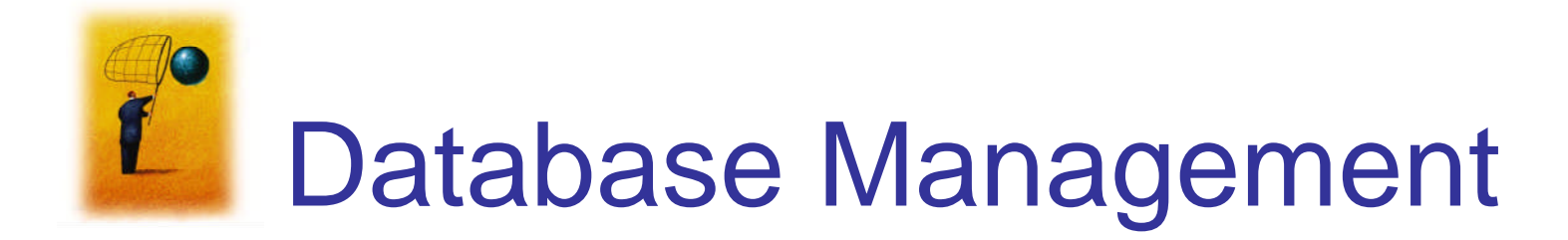

- Database Explorer
  - Accessing a Database with a Data Table

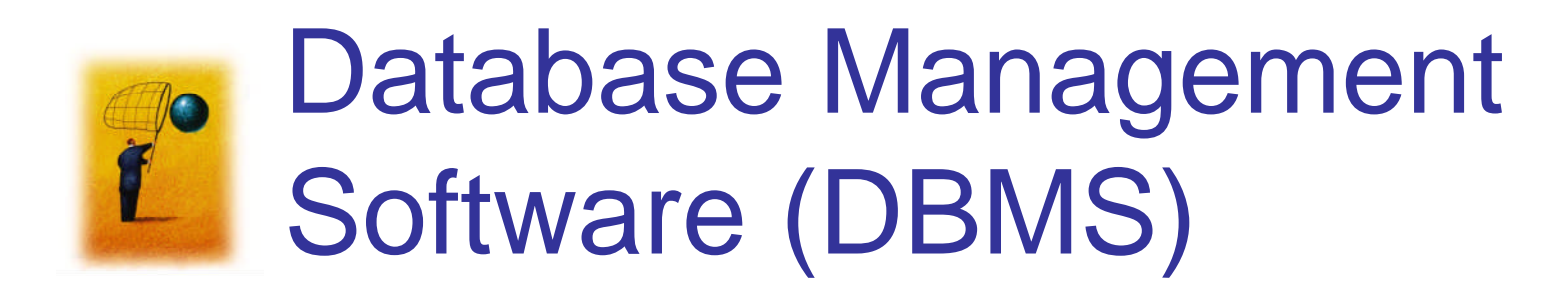

- Used to create databases
- Databases can contain one or more related tables
- Examples of DBMS include Access and Oracle

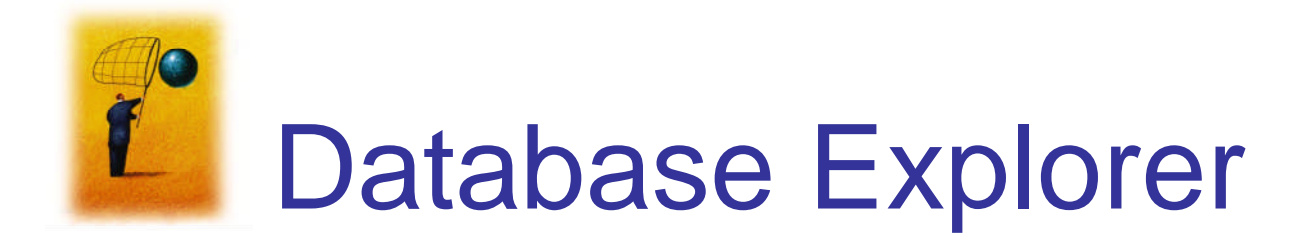

- Is used to view a database
- The Standard and Professional editions of Visual Basic contain Server Explorer that also allows the programmer to view information located on other computers.

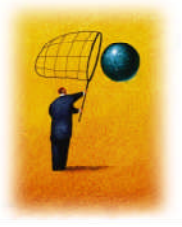

## Using the Database Explorer

- 1. Click on Database Explorer from the View Menu. (The Explorer will appear on the left side of the screen.)
- 2. Right-click on "Data Connections", and select "Add Connection".
- 3. Set the Data Source to "Microsoft Access Database File."
- 4. Click on the "Browse ..." button and select the file MEGACITIES.MDB from the folder Programs\Ch10\MajorDatabases, and press Open.
- 5. Clear the contents of the "User name" text box.

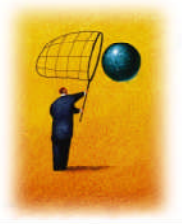

#### Database Explorer continued

- 6. Press the Test Connection button. The message box stating "Test Connection Succeeded" will appear. Press the OK button on that message box, and then press the OK button on the Data Link Properties box.
- An icon should appear in Database Explorer. Click on the + sign to the left of the icon to expand this entry. four subentries will appear: Tables, Views, and Stored Procedures, and Functions.
- 8. Expand the Tables entry to reveal the subentries, the tables Cities and Countries.
- 9. Expand an entry to reveal the fields of the table. (See slide 10.)
- 10. Double-click on a table to show the table in a grid. (See slide 11.)

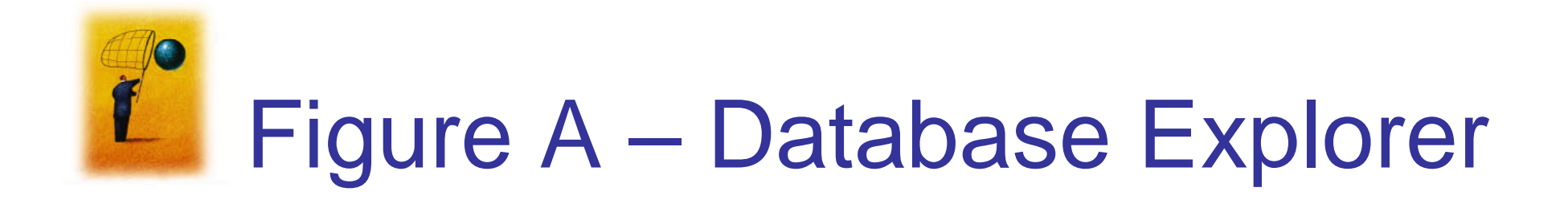

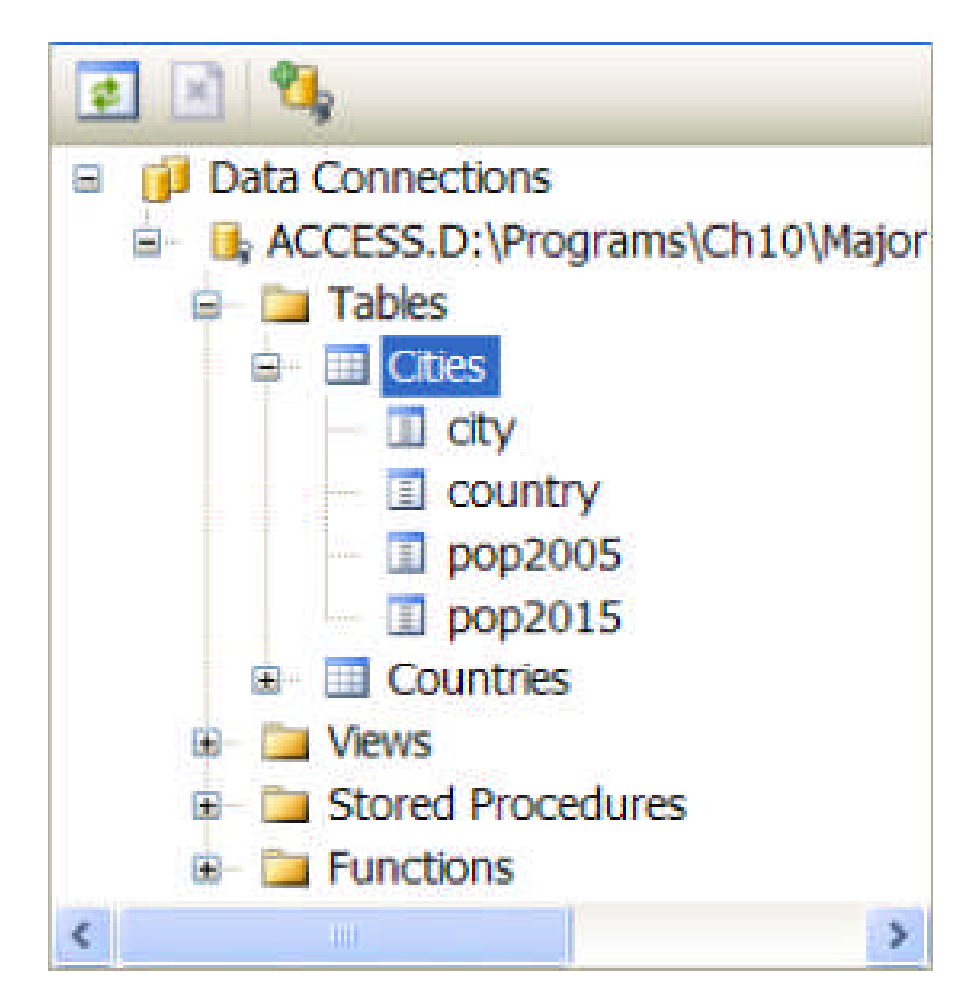

Dr. Ali Rachini

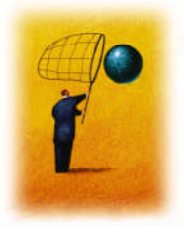

# Figure B – The Cities Table

|   | city        | country    | pop2005 | pop2015 |
|---|-------------|------------|---------|---------|
| • | Bombay      | India      | 18.2    | 22.6    |
|   | Calcutta    | India      | 14.3    | 16.8    |
|   | Delhi       | India      | 15.1    | 20.9    |
|   | Dhaka       | Bangladesh | 12.4    | 17.9    |
|   | Jakarta     | Indonesia  | 13      | 17.5    |
|   | Lagos       | Nigeria    | 11      | 17      |
|   | Mexico City | Mexico     | 19      | 20.6    |
|   | New York    | USA        | 18.5    | 19.7    |
|   | Sao Paulo   | Brazil     | 18.2    | 20      |
|   | Tokyo       | Japan      | 35.2    | 36.2    |
| * |             |            |         |         |